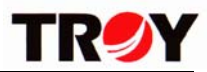

# P601P Stepping Servo Motor Single Aix Programmable Controller User's Manual

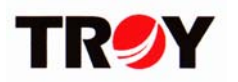

Made by TROY Enterprise Co., Ltd

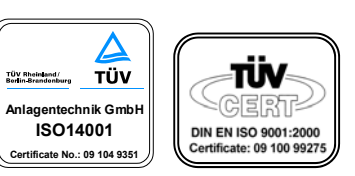

#### **Environment Responsibility**

- TROY is always committed to environment protection. All packaging material is recyclable and reusable
- •If disposing of used product, please recycle by type as per waste disposal procedures.

-----Protect the green earth with your care and commitment------

<sup>%</sup>The product is subject to design modification for performance improvement without prior notice. For more details please contact your local seller.

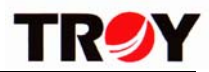

# **Precautions**

#### Precautions for using

- 1. Thank you for purchasing TROY products. Please read this users manual thoroughly before installing and operating the driver, and always keep the manual where it is readily available.
- 2. The products described in this manual has been designed and manufactured for use in industrial machinery, and must not be used for any other purpose. We are not responsible for any damage caused through failure to observe this warning.
- 3.Check that the motor, driver and any accessories are all present. If an accessory is missing or damaged, contact the nearest our branches.
- 4.Never disassemble the motor and driver. Damage or performance impairment may result. Disassembly voids all warranties.

#### Precautions for maintenance

Check the ambient environments, clean the system equipment to remove dust and tighten the screws periodically. Also pay attention to the followings.

- 1. Contact us when repairs become necessary.
- 2. Since the temperature of the frame of the driver can rise high, be careful when conducting maintenance work or inspection work.

#### Precautions for warranty period

Within the period of one year after delivery of the system equipment, when failures occurring from design error or fabrication error attributable to the manufacture side occur, we will be repairing the failure free of charge within the reparable range or will replace with substitute.

(We cannot hold ourselves responsible for breakage and accidents occurring from your use beyond the specified range described in this document.)

#### Precautions for disposal

When disposing of the driver and the motor, treat them as ordinary industrial waste.

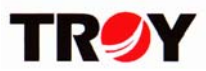

# **CONTENTS**

| 1. Names and functions of controller parts | 1  |
|--------------------------------------------|----|
| 2.20 pins connector signal                 | 1  |
| 3.6 pins tip switch                        | 2  |
| 4.Specs                                    | 2  |
| 5.P601P internal output circuit            | 3  |
| 6.P601P internal input circuit             | 3  |
| 7.Operation data setting                   | 4  |
| 8.Description of functions                 | 6  |
| 9.External operation control               | 7  |
| 10.TEST MODE                               | 12 |
| 11.Dimension                               | 13 |
| 12.P601P mounting dimension                | 13 |
| 13.Illsutration of wiring                  | 14 |

%For any operational or technical question with the product, please contact us for professional service <sup>□</sup> 0800-450-168 during our business hours.

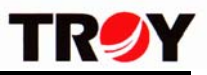

# 1.Name of controller part

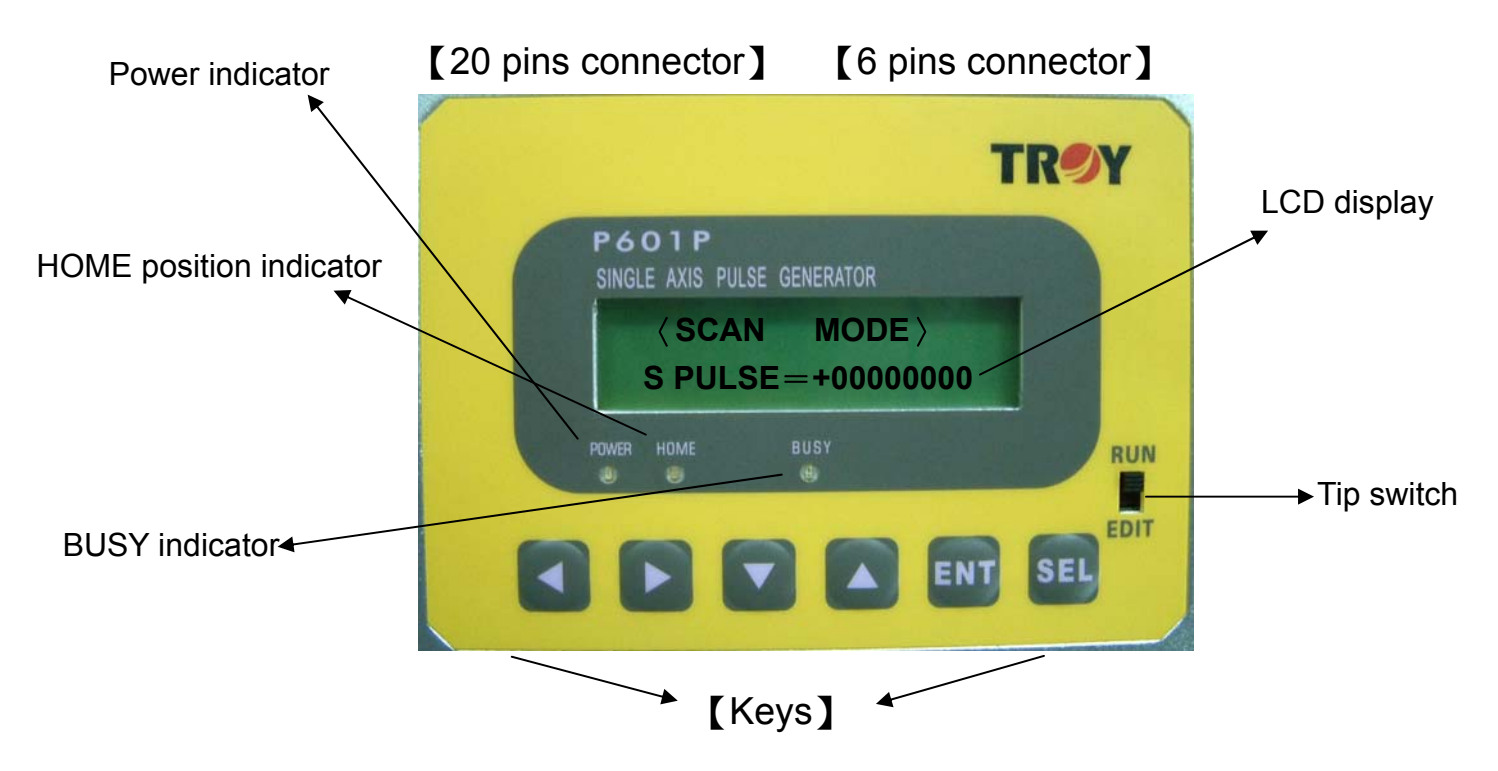

#### 2.20 pins connector signal

| Pin No. | Input/Output | Name  | Functions                                            |
|---------|--------------|-------|------------------------------------------------------|
| 1       | Input        | 0V    | Power input(0V)                                      |
| 2       | Input        | +24V  | Power input(+24V)                                    |
| 3       | Input        | START | Start signal                                         |
| 4       | Input        | R/S   | L→SCAN (Continuous operation)                        |
|         |              |       | H→RUN (Positioning operation)                        |
| 5       | Input        | STOP  | Stop emergency $L \rightarrow$ Stop operation        |
|         |              |       | H→Operation allowable                                |
| 6       | Output       | BUSY  | Pulse generated and the output signal will output at |
|         |              |       | the same time(L output)                              |
| 7       | Output       | READY | OUT signal (L output)                                |
|         |              |       | OUT-NOT signal(H output)                             |
| 8       | Input        | SEL1  | Program selection/motor continue operation:CW        |
| 9       | Input        | SEL2  | Program selection/motor continue operation:CCW       |
| 10      | Input        | SEL3  | Program selection                                    |
| 11      | Input        | SEL4  | —                                                    |
| 12      | Input        | BL    | CCW limited sense signal input                       |
| 13      | Input        | BHL   | CCW deceleration then stop sense signal input        |
| 14      | Input        | ORG   | Mechanical HOME operation sense signal input         |
| 15      | Input        | FHL   | CW deceleration then stop sense signal input         |

# P601P Stepping Servo Motor Single Aix Programmable Controller User's Manual

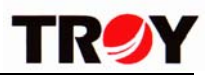

| 16                                        | Input  | FL              | CW limited sense signal input                 |  |  |
|-------------------------------------------|--------|-----------------|-----------------------------------------------|--|--|
| 17                                        | Output | CW+             | CW pulse output:Connect with the driver CW+   |  |  |
| 18                                        | Output | CW-             | CW pulse output:Connect with the driver CW-   |  |  |
| 19                                        | Output | CCW+            | CCW pulse output:Connect with the driver CCW+ |  |  |
| 20                                        | Output | CCW-            | CCW pulse output:Connect with the driver CCW- |  |  |
| Do not turn on the power before installed |        | efore installed | L:Pin connect with the 0V                     |  |  |
| the 20 pins connector                     |        |                 | H:Pin open                                    |  |  |

# 3.6 pins tip switch

| No. | Name | Functions                        | Description                              |
|-----|------|----------------------------------|------------------------------------------|
| 1   | TEST | TEST MODE                        | OFF:General operation mode               |
|     |      |                                  | ON:Test mode                             |
| 2   | FHL  | CW deceleration the stop sense   | 1.OFF:Normal close sense type            |
|     |      | mode selection                   | 2.ON:Normal opesn sense type             |
| 3   | FL   | CW limited sense mode selection  | 3.If you are not using the functions     |
| 4   | ORG  | Mechanical HOME sense mode       | 2~6.Please switch the tips switch to the |
|     |      | selection                        | ON                                       |
| 5   | BHL  | CCW deceleration then stop sense |                                          |
|     |      | mode selection                   |                                          |
| 6   | BL   | CCW limited sense mode selection |                                          |

#### 4.Specs

| Positioning data    | 8 sets/The quantity of each set is 857 Bytes and stored in EEPROM |                              |  |  |  |  |
|---------------------|-------------------------------------------------------------------|------------------------------|--|--|--|--|
|                     | Each function occupied the quantity as below:                     |                              |  |  |  |  |
|                     | POSITIONING                                                       | 15Bytes                      |  |  |  |  |
|                     | ТІМЕ                                                              | 3Bytes                       |  |  |  |  |
|                     | Input                                                             | 2Bytes                       |  |  |  |  |
|                     | OUTPUT                                                            | 2Bytes                       |  |  |  |  |
|                     | REPEAT                                                            | 3Bytes                       |  |  |  |  |
|                     | END REPEAT                                                        | 1Bytes                       |  |  |  |  |
|                     | CALL                                                              | 2Bytes                       |  |  |  |  |
|                     | RETURN                                                            | 1Bytes                       |  |  |  |  |
| Positioning control | Move distance s                                                   | setting range:9999999 Pulses |  |  |  |  |
|                     | Operating pulse speed : 35~59995 PPS                              |                              |  |  |  |  |
|                     | Starting pulse speed:35~9995 PPS                                  |                              |  |  |  |  |
|                     | Acceleration/deceleration time:1~9999 ms                          |                              |  |  |  |  |
| Control mode        | External control mode (RUN MODE)                                  |                              |  |  |  |  |
|                     | Data input mode                                                   | e (EDIT MODE)                |  |  |  |  |

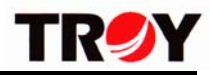

|                     | Test mode (TEST MODE)                                     |
|---------------------|-----------------------------------------------------------|
| Operation mode      | Positioning operation (INDEX): Point to point             |
|                     | Return to mechanical home operation mode (HOME operation) |
|                     | Continuous operation (SCAN)                               |
| Input signal        | DC24V Photocoupler input ,Input resistance 4.7KΩ          |
| Output signal       | DC24V Photocoupler combined with transistor output, input |
|                     | current 25mA                                              |
| Power supply input  | DC24V/100mA                                               |
| Ambient temperature | <b>0~40</b> ℃                                             |

# 5.P601P internal output circuit

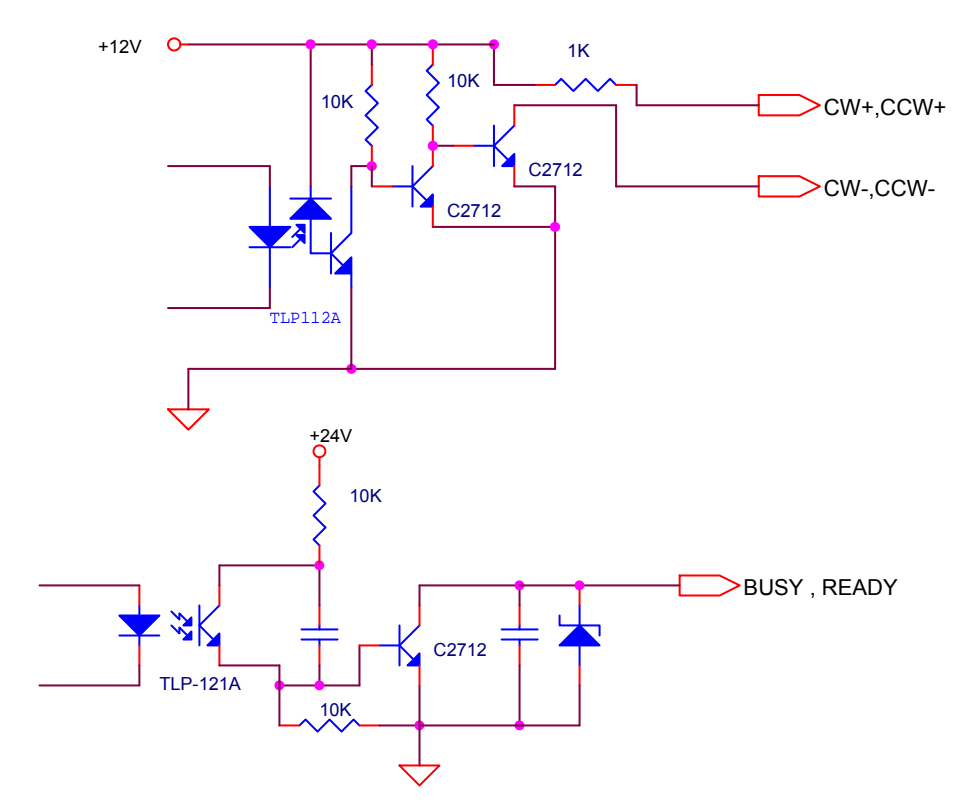

# 6.P601P internal input circuit

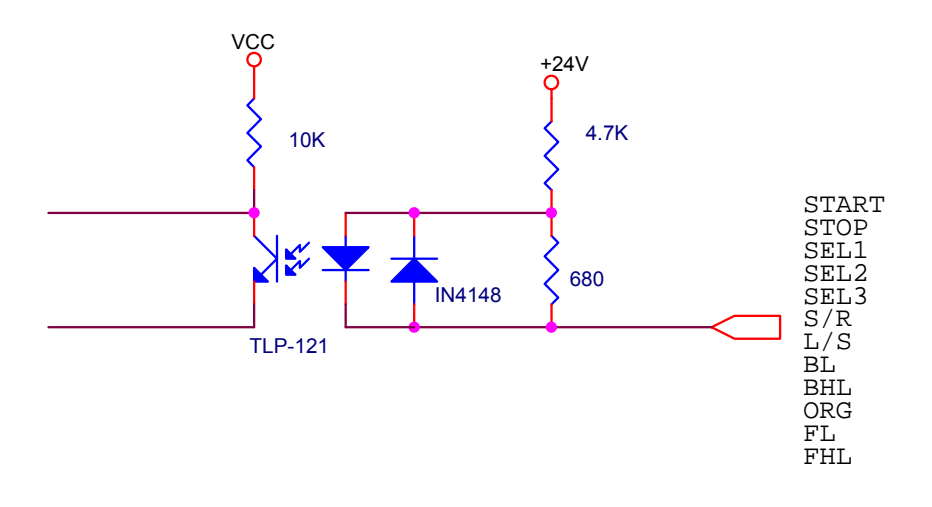

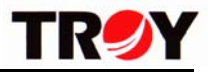

#### 7.Operation data setting

Before setting the data, please switch the tip switch to the EDIT side a.Initial

Initial setting when shipping out and the setting steps as below:

<1> Turning off the power and switch the tip switch to the EDIT side, press the key  $\[\]$  ENT  $\]$  then turn on the power

<2>Press the key 「ENT」 until the LCD indicates the "\*Data-initial and please wait....\*" such words then let the key go.The all data will be initialed and enter into the (EDIT) mode Initial information as below:

Common using data

Vs(Starting speed) = 130pps

tacc/dec(Acceleration/deceleration time)=30 ms

ORG VR(Final speed of zero point) = -1030 pps(+CW back to zero point,-CCW back to zero point)

Zero point search setting(ORG motion set)

\*ORG motion\*

--- YES ---

\*YES:Return to the zero point under SCAN

\*NO:Position indicates "0000000" under SCAN and without returning to zero point

#### b.Steps of entering EDIT

I Understanding the meaning of each key

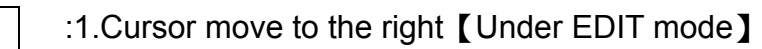

- 2.Cursor move to the left [Under EDIT mode]
- SEL
  - :1.Cursor change from the first line to the second line or change from the second line to the first line [During value editing]

3.Data switch 【IN ← → IN-NOT and OUT ← → OUT-NOT of EDIT mode】

- 4.Editing end
- ENT :Enter/Execute/Confirm [The functions displayed in the LCD]
- ▲ : 1.Motor rotated CCW 【TEST-SCAN mode】
  - 2. The value will increase or modify by this up key
  - 3. Pressing the up key which can select the option [TEST or EDIT mode]
- ▼ :1.Motor rotated CW 【TEST-SCAN mode】
  - 2. The value will increase or modify by this up key
  - 3. Pressing the up key which can select the option [TEST or EDIT mode]

SEL + Switching to the EDIT mode and press these 2 keys to modify the TEACH data II Procedures of enter into program editing

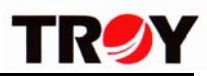

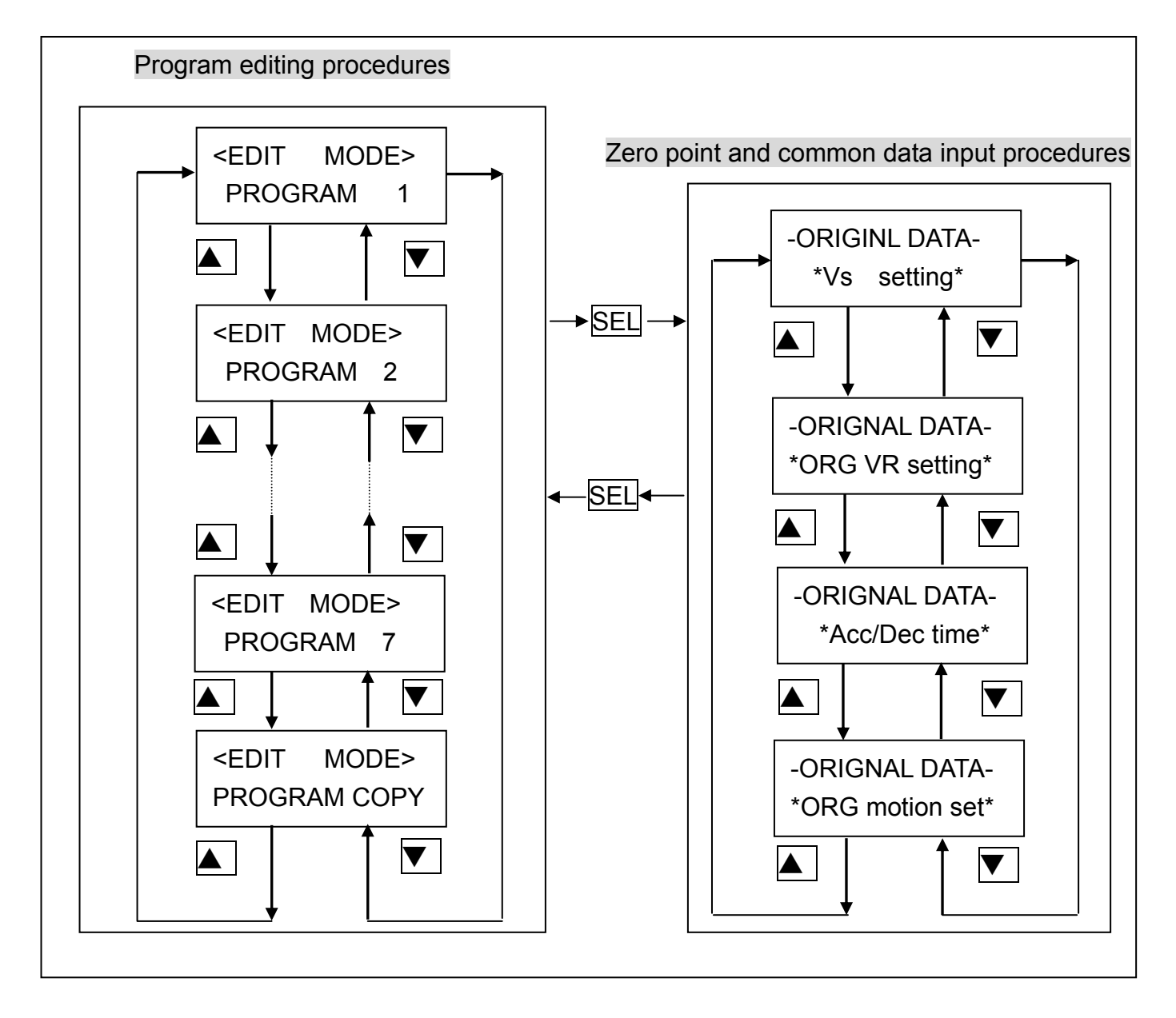

#### III ORIGINAL DATA (Common data) setting

- 1.<EDIT MODE PROGRAM>/<ORIGINAL DATA>switch to each other by pressed SEL
- 2.Pressing 🔺 / 🔽 to select Vs \ ORG VR \ Acc/Dec \ ORG motion
- 3.Pressing ENT and according to the description "I" to edit data

#### IVEDIT PROGRAM

- 1.Pressing / To select PROGRAM 1 · PROGRAM 2 · ......PROGRAM COPY
- 2.Pressing ENT and it will indicate "Have data! Clear?" 1.KEEP 2.CLEAR
  - Pressing / to select 1.KEEP and 2.CLEAR
- 3.Pressing ENT enter into the PROGRAM and the LCD will indicate the numbers of input data steps(STEP:xx)
- 4.Pressing ENT enter into the indicated numbers of steps(STEP:xx) or proceed the following functions by pressed ▲ / ▼ to select edited numbers of steps(STEP:xx)

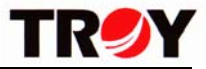

| 2  | Entorina  | into  | tho | now | numbore | of  | otor | 201  | ст |    | ·vv' | ١ |
|----|-----------|-------|-----|-----|---------|-----|------|------|----|----|------|---|
| а. | -Entering | IIIIO | uie | new | numbers | OI. | SIEP | 72(, | 31 | СГ | .XX  | ) |

Display 1.POSITIONING

2.TIME 3.INPUT

4.OUTPUT 5.REPEAT

6.END REPEAT

7.CALL

8.RETURN

\*PROGRAM CONNECT\*

---< BACK >----

Pressing  $\blacktriangle$  /  $\checkmark$  select the required option and press ENT then according to the "I" to edit the data

b.>Entering into the edited numbers of steps(STEP:xx)

Display STEP:xx

View \_Ins \_ Del.

The representative meanings as below:

View:Browse

Ins:Increasing a step

Del:Deleting a step

c.>Functions description

| Name of functions | Functions                                                                |
|-------------------|--------------------------------------------------------------------------|
| POSITIONING       | Setting motor operation data Vs  VR  Acc/Dec time  PULSE                 |
| TIME              | TIMER setting(Unite:10ms)                                                |
| INPUT             | Input START/START-NOT then execute next step(STEP)                       |
| OUTPUT            | Executing OUTPUT, the READY/READY-NOT signal output at the same time     |
| REPEAT            | Executing the times of the LOOP                                          |
| END REPEAT        | The end of execute LOOP                                                  |
| CALL              | Jumping to the STEP xx and executing                                     |
| RETURN            | The end of CALL(Back to the next step before CALL)                       |
| PROGRAM           | The connection of edit program: The connection of edit the other program |
| CONNECT           | (0:End of execute after executed this program                            |
| ,BACK>            | Backing to the STEP:xx                                                   |

| 5.LCD indicates STEP:xx and press | SEL | LCD displayed:-PROGRAM | END- |
|-----------------------------------|-----|------------------------|------|
|-----------------------------------|-----|------------------------|------|

1.Yes! 2.Back!

Yes:Finishing the edit program

Back:Backing to the edit program(STEP:xx)

| 6.Entering PROGRAM COPY and pressing | ◀ | or | to select |
|--------------------------------------|---|----|-----------|
| PROGRAM→ PROGRAM                     |   |    |           |

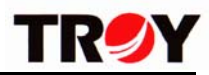

FROM Xs TO Xd

Xs:The origin of copy Xd:The destination of copy

# 8.Description of functions

#### Pulse of POSITIONING

After input the motor operation data Vs  $\sim$  VR  $\sim$  Acc/Dec time,the LCD will indicate

3 kinds of PULSE input mode:1.KE 2.TH 3.PS

- a.>1.KE 2.TH are absolute coordinate type,3.PS is relative coordinate type
- b.>Absolute coordinate type:Position point moved according to the absolute coordinate "0"
- c.>Relative coordinate type:Position point moved according to the former relative coordinate
- d.>KE:Data input by ▲ /▼ / ◀ / ►
- e.>TH:As SCAN mode,moved the position to the expect position then press ENT to input the present position
- \*Under modifying mode which has to press SEL until the cursor cursor vanish then modified by SCAN mode

f.>PS:Data input by▲ / ▼ / ► / ◀

#### TIME

| a.>Data input by |  | / | ▼ | / |  | 1 | ◀ |  |
|------------------|--|---|---|---|--|---|---|--|
|------------------|--|---|---|---|--|---|---|--|

b.>Executing this function has to wait the TIME count down to the "0" then execute the next step

#### INPUT

a.>IN : Executing this function has to wait the START signal input then execute the next step b.>IN-NOT:This function is reverse function of IN

# OUTPUT

a.>OUT:Executing this function,the pin 7(READY) output the L signal

b.>OUT-NOT: This function is reverse function of OUT-NOT

Executing this function, the pin 7(READY) back to the H level

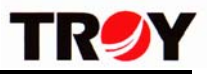

#### Illustration of REPEAT-END REAPEAT

| :           |                |          |
|-------------|----------------|----------|
| REPEAT=5    |                |          |
| TIME=1000ms | Repeat 5 times |          |
| POSITIONING |                |          |
| END PREPEAT |                |          |
| REPEAT=10   |                |          |
| REPEAT=8    |                |          |
| POSITIONING | Repeat 8 times |          |
| END REPEAT  |                |          |
| REPREAT=3   |                | Repeat   |
| OUT         |                | 10 times |
| TIME=500ms  | Repeat 3 times |          |
| OUT-NOT     |                |          |
| END REPEAT  |                |          |
| IN          |                |          |
| TIME        |                |          |
| END REPEAT  |                |          |

%REPEAT-END REPEAT can has multiple loops,but the loops can not intersect

# Illustration of CALL-RETURN

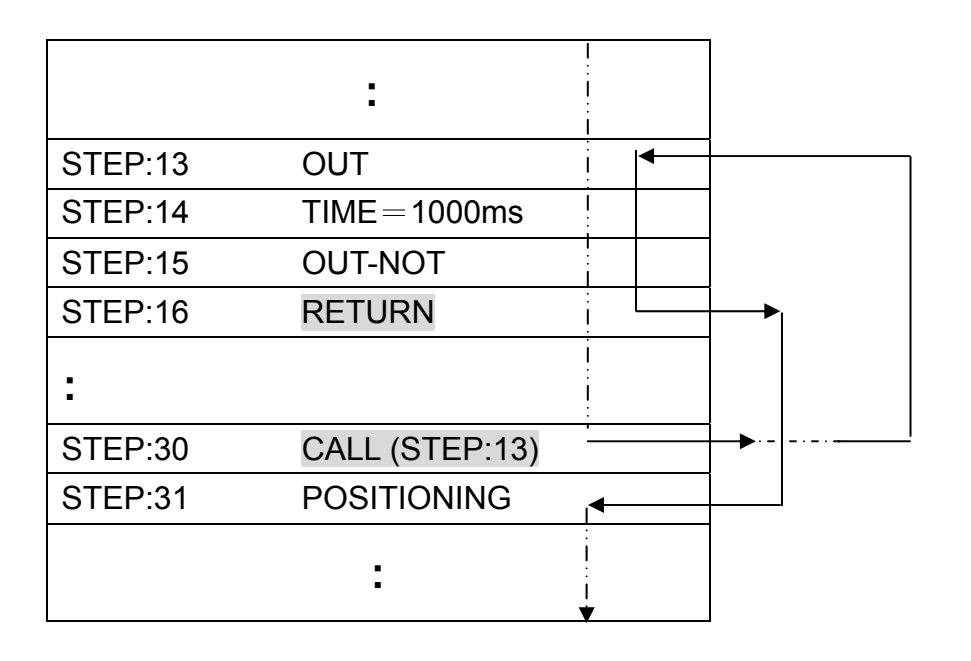

2

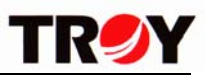

| STEP:10 | CALL STEP:20 | L      | <b>├</b> ───▶ |
|---------|--------------|--------|---------------|
| STEP:11 | OUT-NOT      |        |               |
|         | :            |        |               |
| STEP:20 | POSITIONING  |        |               |
| STEP:21 | TIME=1000ms  |        |               |
| STEP:22 | OUT          |        |               |
| STEP:23 | RETURN       |        | <b>}</b> ►    |
|         | :            | ↓<br>↓ |               |

(8)External operation control

a.Switching the tip switch to the RUN and the control signal input/output by 20 pins connector

b.Continuous operation

Step1 : Pin 4(R/S) connected with 0V $\rightarrow$ SCAN MODE

Step2: Pin 8(SEL1) connected with 0V:Motor continuous operation CW Pin 9(SEL2) connected with 0V:Motor continuous operation CCW Not used:Stop operation

c.Zero point resetting

Step1:Pin 4(S/R) connected with 0V $\rightarrow$ SCAN MODE

Step2:Pin 3(START) connected with 0V:Executing the zero point resetting Pin 5(STOP) connected with 0V:Emergency stop

P601P-MP-V01E

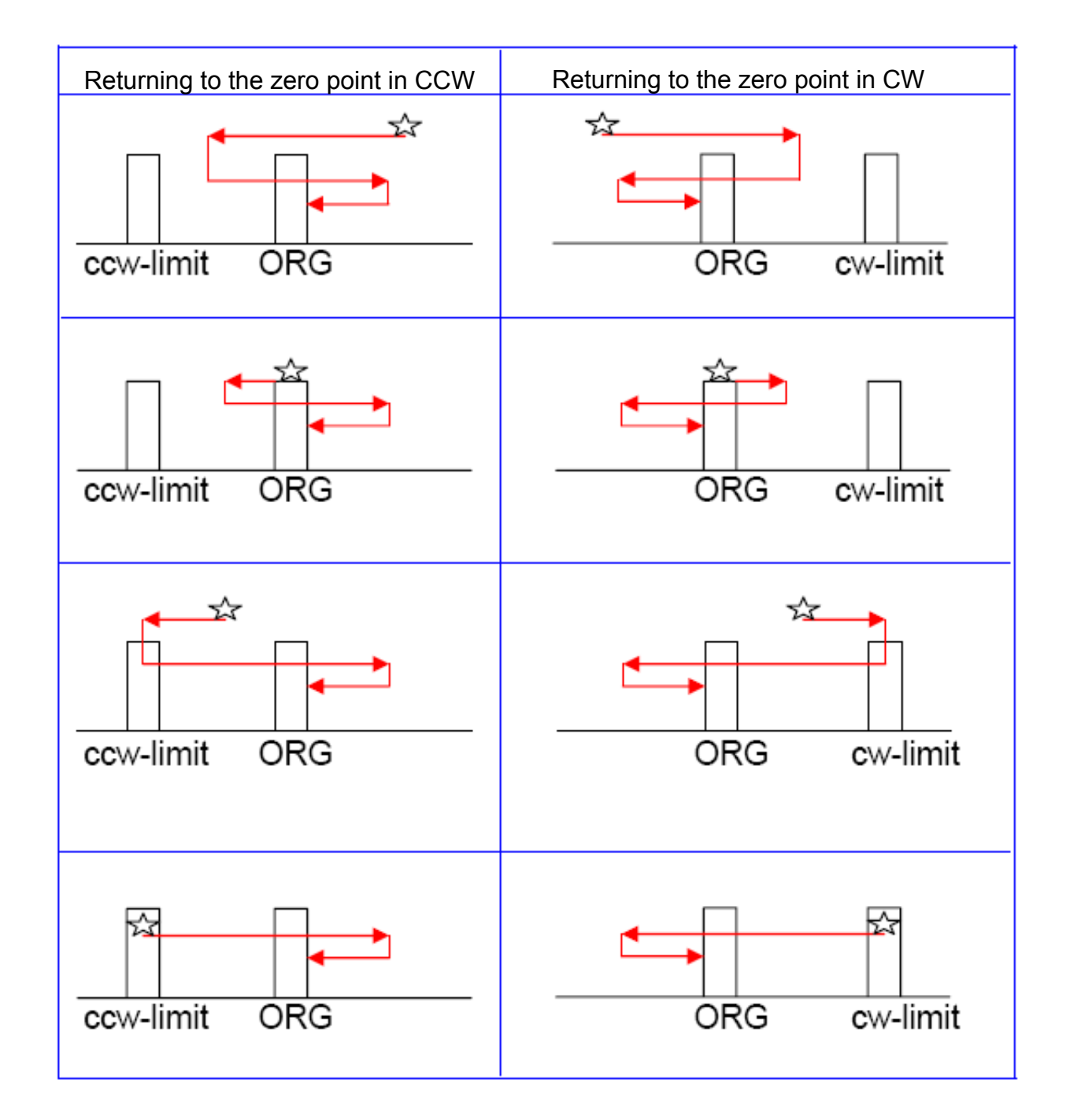

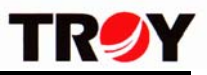

d.Positioning operation
Step1:Pin 4(S/R) not used→ RUN MODE
Step2:Selecting any one of programs from 1~8

|           | SEL 1 | SEL 2 | SEL 3 |
|-----------|-------|-------|-------|
| PROGRAM 1 | —     | —     | —     |
| PROGRAM 2 | L(0V) |       |       |
| PROGRAM 3 | _     | L(0V) |       |
| PROGRAM 4 | L(0V) | L(0V) |       |
| PROGRAM 5 | —     | —     | L(0V) |
| PROGRAM 6 | L(0V) | _     | L(0V) |
| PROGRAM 7 | —     | L(0V) | L(0V) |
| PROGRAM 8 | L(0V) | L(0V) | L(0V) |

Step 3:Pin 3(START) connected with 0V:Executing the programs which selected Pin 5(STOP) connected with 0V:Emergency stop

- P601P can edit 80 steps/set
- The execute mode is "Continuous Step By Step" STEP 01→STEP 02→STEP 03→......END
- Repeat executed the STEP(Repeat times) between REPEAT and END REPEAT when REPEAT......END REPEAT
- Jumping to the steps(STEP:xx) when CALL(STEP:xx)......RETURN Backing to the next step before CALL(STEP:xx) until the RETURN
- e.Emergency stop

Pin 5(STOP) connected with 0V:Stop operation

When continuous operation(SCAN MODE) 

zero point resetting or positioning operation(RUN MODE)

f.BUSY

When operation pulse outputs, the pin 6(BUSY) is Low output and the BUSY indicator(Red light) lit up at the same time. Until the operation pulse stop to output and the pin 6(BUSY) turned to Hi, BUSY indicator went out

g.READY

When executed the order OUT of OUTPUT, pin 7(READY) outputs the L signal. If executed the order OUT-NOT of OUTPUT, pin 7(READY) back to the H level

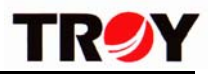

### 10.TEST MODE

a.Functions

Executing the functions at the panel such as continuous operation 

zero point resetting or

b.Setting

Switching the tip switch to the RUN (Panel) and switching the FIRST PIN(The side of controller)of 6 PINS to the ON

c.Executing

The LCD displayed

<TEST MODE> Origin Search?

It means under the condition of zero point resetting The keys which could selected as below:

• Pressing ( ):Searching to the other operation functions(Forward) and according to priority is

Search HOME  $\rightarrow$  PROGRAM 1 $\rightarrow$  PROGRAM 2 $\rightarrow$  ..... $\rightarrow$  PROGRAM 8 $\rightarrow$  SCAN  $\rightarrow$  Search HOME

• Pressing 🔽 : Searching to the other operation functions(Backward) and according to priority is

Search HOME→SCAN→PROGRAM 8→PROGRAM 7→.....→PROGRAM 1→Search HOME

• Pressing ENT the LCD displayed as below:

-Search HOME- $\rightarrow$ Executing zero point resetting

PROGRAM  $1 \rightarrow$  Executing first set and operation pulse outputs

SCAN →Entering continuous operation mode (SCAN MODE)

Motor CCW, press

Motor CW, press

Leaving the SCAN MODE, press SEL

The pulse output acceleration /deceleration S curve line was set by internal.P601P can not set from external

d.Leaving TEST MODE

Tip switch of 6 PINS switch the FIRST PIN to the OFF

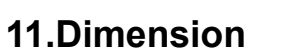

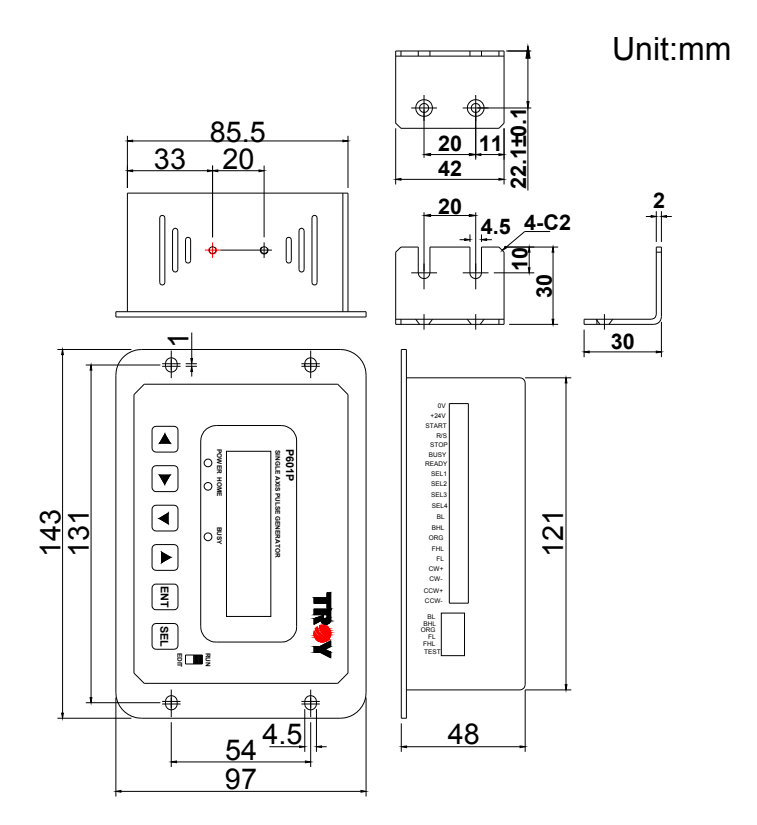

# 12.P601P mounting dimension

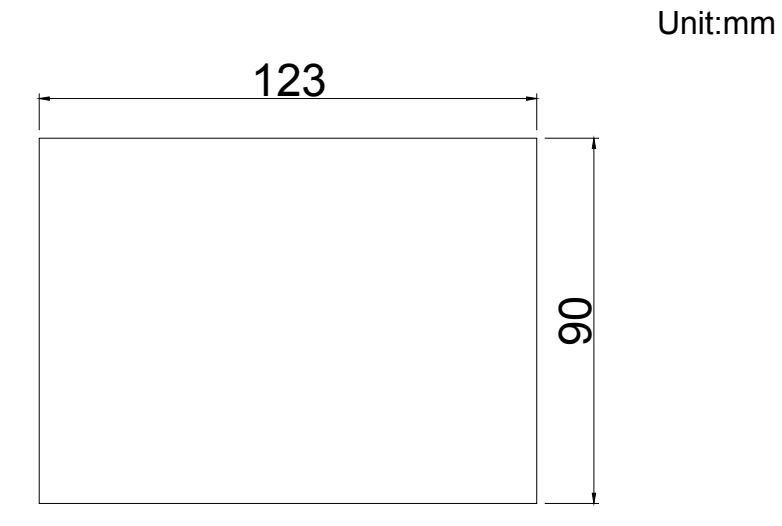

TR

# **TR/**Y

# 13.Ilustration of wiring

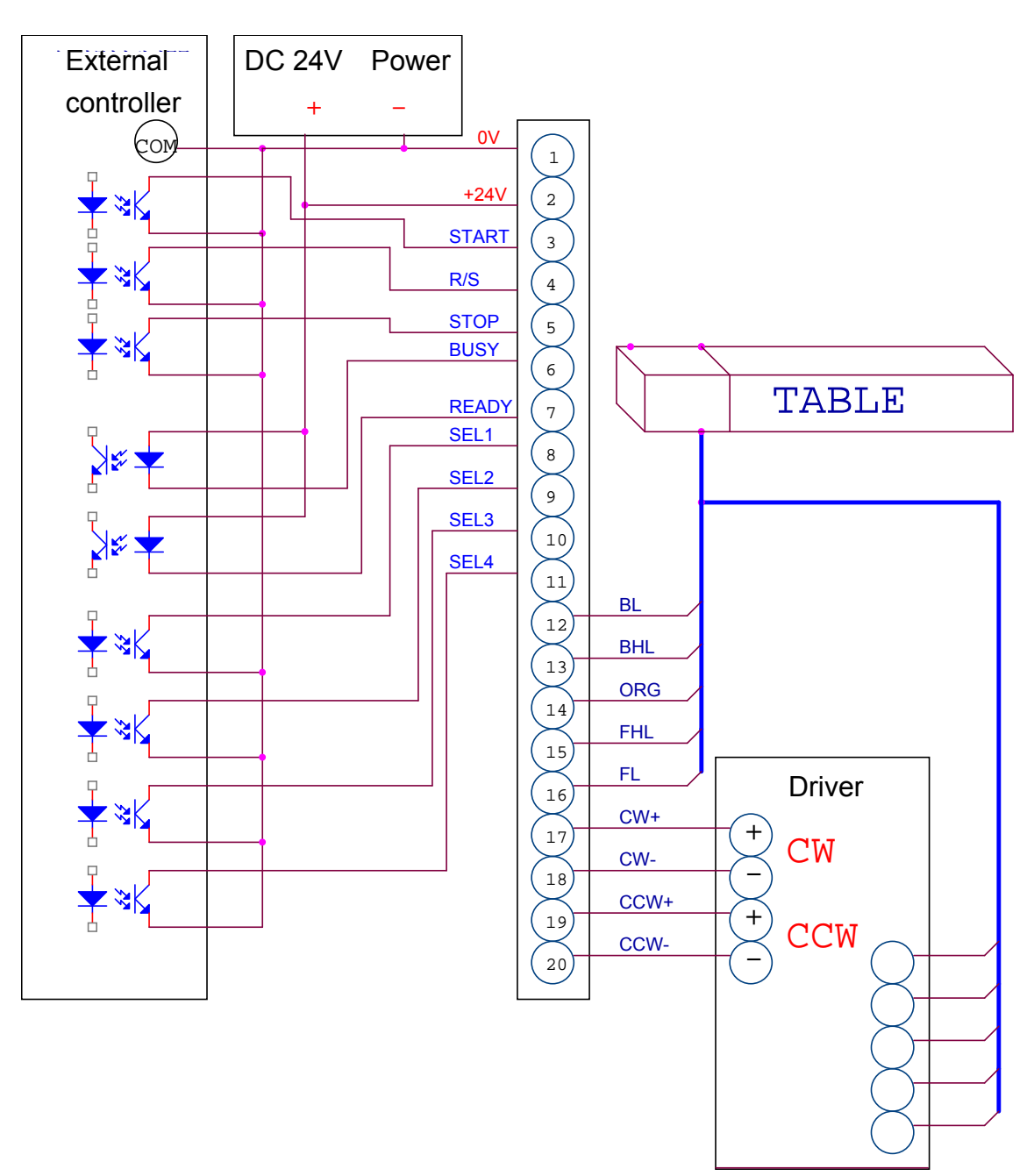

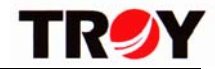

%For environment protection, paper saving and resources preservation, please download the user's manual directly from SUNHOLY website : http://www.sunholy.com.tw

Our constant aim : Demand for professionalism

- : Commitment to every detail Our belief
- Our innovation : Introduction of cutting-edge equipments
- Our pride : Pursuit of superior products

We are confident that each SUNHOLY products bears tests,

# For we are highly motivated !

# Complete SUNHOLY service system

We offer our customers a complete service package :

- ⊕ <sup>¬</sup>0800-450-168 technical hotline service
- $\oplus$   $\ulcorner$  Periodical motor E-newspaper  $_{\bot}$
- $\oplus$   $\ulcorner$  Motor selection and calculation service  $\downarrow$
- $\oplus$   $\ulcorner$  Professional on-site service  $\downarrow$
- $\oplus$   $\[ On-site motor technical seminar service ]$
- $\oplus$   $\ulcorner$  Total motor solution & after sales service  $\downarrow$

Ready for your request !

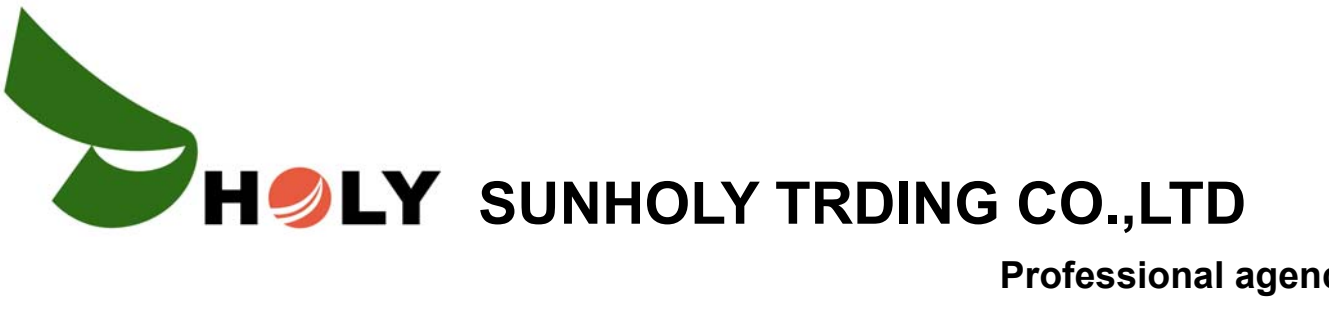

**Professional agency** 

3F,No78.,Sec2,Chang An E.RD. Taipei, Taiwan. TEL: +886-2-2516-6060 FAX: +886-2-2508-0323

http://www.sunholy.com.tw E-mail:sales@sunholy.com.tw